# Microsoft Windows Installation Guide For CS271 Mac Users

### Introduction

The software development tool for this course, Microsoft Visual Studio, requires an Intel or AMD Windows 10 PC. If you have a Mac, you must make some key decisions to get this tool running:

- 1. If your Mac has an Intel CPU, you must either:
  - a. Set up your machine in a dual boot configuration to boot into Windows 10 natively, OR
  - b. Use a virtual machine (VM) to run a Windows 10 environment within your MacOS.

For option 1a to work, your Mac needs at least 64 GB free hard drive space and 4 GB of RAM to properly run <u>Boot Camp</u>. The installation process repartitions your hard drive and there is a slight risk of error inducing data loss. However, Boot Camp does not slow down your system like a virtual machine because only one OS is running at a time.

For option 1b to work, the College of Engineering (COE) recommends that your Mac have at least 60 GB hard drive space and 4 GB RAM (note that with these specs, the VM will run slowly). If your Mac does not have at least these specifications, alternatives include using an external hard drive to run your VM, logging onto Citrix (a slow alternative, especially during debugging sessions), borrowing a Windows PC, or upgrading your Mac.

2. If you have a Mac that uses the Apple CPU (M1 or newer), your only options are logging onto Citrix or borrowing a Windows PC. As of the date of this guide, the COE has been investigating site-wide availability of the cloud-based Microsoft Windows Desktop, a tool that may provide access to a virtual Windows 10 PC through the Mac Windows Desktop client. You should reach out to <u>COE IT support</u> before you commit to using Citrix or borrowing a Windows PC for this class.

The remainder of this guide explains option 1b for setting up Windows 10 in a VMware virtual machine on a Mac with an Intel CPU and sufficient specifications to support that environment.

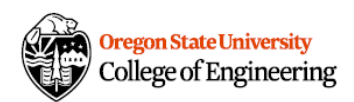

## Installing VMware on a Mac

- 1. Click the VMware Academic Site link in the Tools tab of the syllabus on Canvas.
- 2. Sign in using your OSU credentials and select the most recent edition of VMware.

| <b>vm</b> ware                    |                                    |                                                                                                    |                                       |                                     |                                       |
|-----------------------------------|------------------------------------|----------------------------------------------------------------------------------------------------|---------------------------------------|-------------------------------------|---------------------------------------|
| <u>Oregon</u>                     | State Ur                           | <u>iiversity -</u>                                                                                                    | <u>College</u> (                      | of Engine                           | ering                                 |
| Product Search                    |                                    |                                                                                                    |                                       |                                     | ٩                                     |
| Students Faculty/St               | aff                                |                                                                                                    |                                       |                                     |                                       |
| VMware More Sol                   | ftware                             |                                                                                                    |                                       |                                     |                                       |
| Software eLab                     | eLearning                          |                                                                                                    |                                       |                                     |                                       |
| vmware:                           | vmware                             | Marca - Marca - Marca | -                                     | (Marca)                             |                                       |
| FUSION<br>PRO<br>12               | FUSION<br>PATES<br>12              |                                                                                                    |                                       | Potent AN                           |                                       |
| VMware Fusion 12 Pro              | VMware Fusion 12 Pro               | VMware vCenter Server                                                                                                    | VMware vRealize Suite                 | VMware vSAN 7x                      | VMware vSphere 7.x                    |
|                                   | Player                             | 7.x Stangarg                                                                                                    | 2019 Enterprise                       | Enterprise                          | Enterprise Plus                       |
| vmware                            | vmware                             | FUSON                                                                                                    | 15                                    | 15                                  |                                       |
| MORESTATION<br>PLAYER             | PRO-                               | 1                                                                                                    | 15_                                   | 15                                  |                                       |
| VMware Workstation 16.x<br>Player | VMware Workstation 16.x<br>Pro     | VMware Fusion 11.x Pro<br>(for intel-based Macs)                                                                                                    | VMware Workstation 15.x<br>Player     | VMware Workstation 15.x<br>Pro      | VMware vCenter Server<br>6.x Standard |
|                                   |                                    |                                                                                                    |                                       |                                     |                                       |
| FUSION<br>FRO                     | 14<br>Monganata<br>Mary            | Mark State                                                                                                    | Mener Sax                             |                                     |                                       |
| VMware Eusion 10 x Pro            | VMware Workstation 14 x            | VMware vRealize Suite 70                                                                                                    | VMware vSAN 6.x                       | VMware vSphere 6.x                  |                                       |
| (for Intel-based Macs)            | Pro                                | Enterprise                                                                                                    | Enterprise                            | Enterprise Plus                     |                                       |
| You are required to provide       | proof of your academic affiliation | to register and qualify for the softwa                                                                                                    | are discounts offered on this Web!    | Store. Please consult the Help page | for more information about            |
| OnTheHub                          |                                    | Contact Us                                                                                                    | · · · · · · · · · · · · · · · · · · · | Powered by                          |                                       |
| by Nivuto                         |                                    | Safe Shopping                                                                                                    |                                       |                                     | www.spotscont                         |

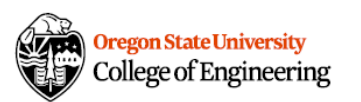

### 3. Click Add to Cart

| Product Search                       |                                                                                                    |                                                     |
|--------------------------------------|----------------------------------------------------------------------------------------------------|-----------------------------------------------------|
| Students Faculty/Staff               |                                                                                                    |                                                     |
| VMware More Software                 |                                                                                                    |                                                     |
| Software eLab eLearning              | 9                                                                                                    |                                                     |
|                                      |                                                                                                    |                                                     |
| VMware Fusion 12.x F                 | Pro                                                                                                    |                                                     |
|                                      | Manufacturer                                                                                            | Free                                                |
| <b>vm</b> ware <sup>*</sup>          | Platforms                                                                                               | 📜 Add to Car                                        |
| FUSION                               | Mac<br>Delivery Type                                                                                    | Are you eligible                                    |
| PRO                                  | Download                                                                                                | Are you eligible                                    |
| 12                                   | months after the initial order.                                                                         | ict again in 12                                     |
|                                      | The license you will receive with this offering is<br>starting with the 1st of the month the offering w | s valid 12 months<br>ras ordered.                   |
|                                      | Other Options                                                                                           |                                                     |
| Fully featured version, available fo | r download. This product allows for personal use on a single                                            | machine, not for use on shared workstations. You mu |
| student, faculty or staff member of  | an academic institution to qualify for this offer.                                                      |                                                     |
|                                      |                                                                                                    |                                                     |
| Description System                   | Requirements Are you eligible?                                                                          |                                                     |

Home Help English – USD

4. Copy your unique Serial Number (save for later) and click Download.

| copy your unique                         | Home Help English – USD                                                                                                    |
|------------------------------------------|----------------------------------------------------------------------------------------------------|
|                                          | Hello, Ashley 🗸 🏋 (0)                                                                                                    |
|                                          |                                                                                                    |
|                                          | Details                                                                                                    |
| Your order has t<br>about all of your or | een placed and a confirmation email will be sent to you shortly. An invoice you can print is available <u>here</u> . Detailed information<br>ders can always be found under Your Account. |
|                                          | Details (Order Number: 100699695060)                                                                                                    |
| Downloads                                |                                                                                                    |
| <b>vm</b> ware <sup>.</sup>              | VMware Fusion 12.x Pro - Download                                                                                                    |
| FUSION<br>PRO<br>12                      | ● Serial Number: MH                                                                                                    |
| Download                                 |                                                                                                    |

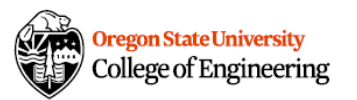

5. Open the downloaded application and double-click the icon to begin the installation process.

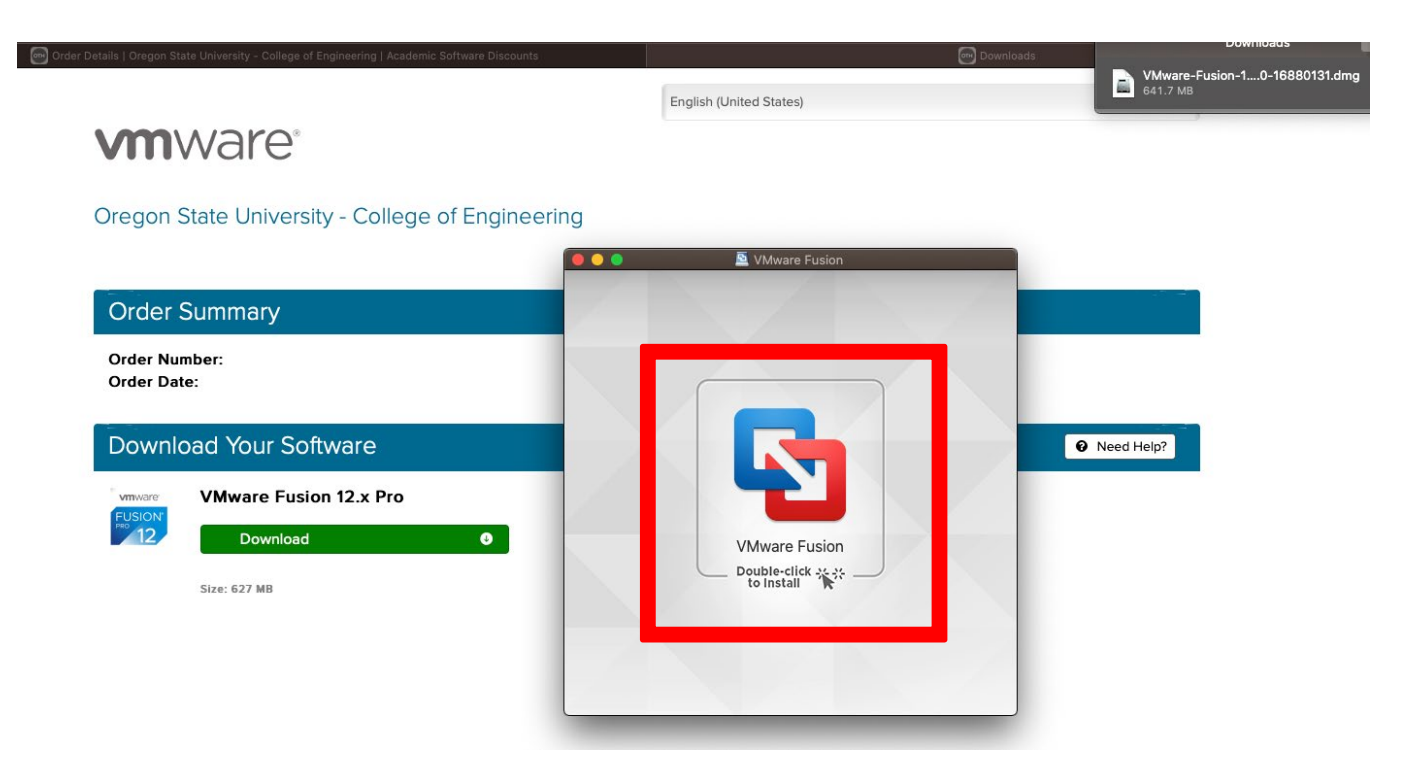

6. Go to System Preferences à Security & Privacy to Allow VMware software to load.

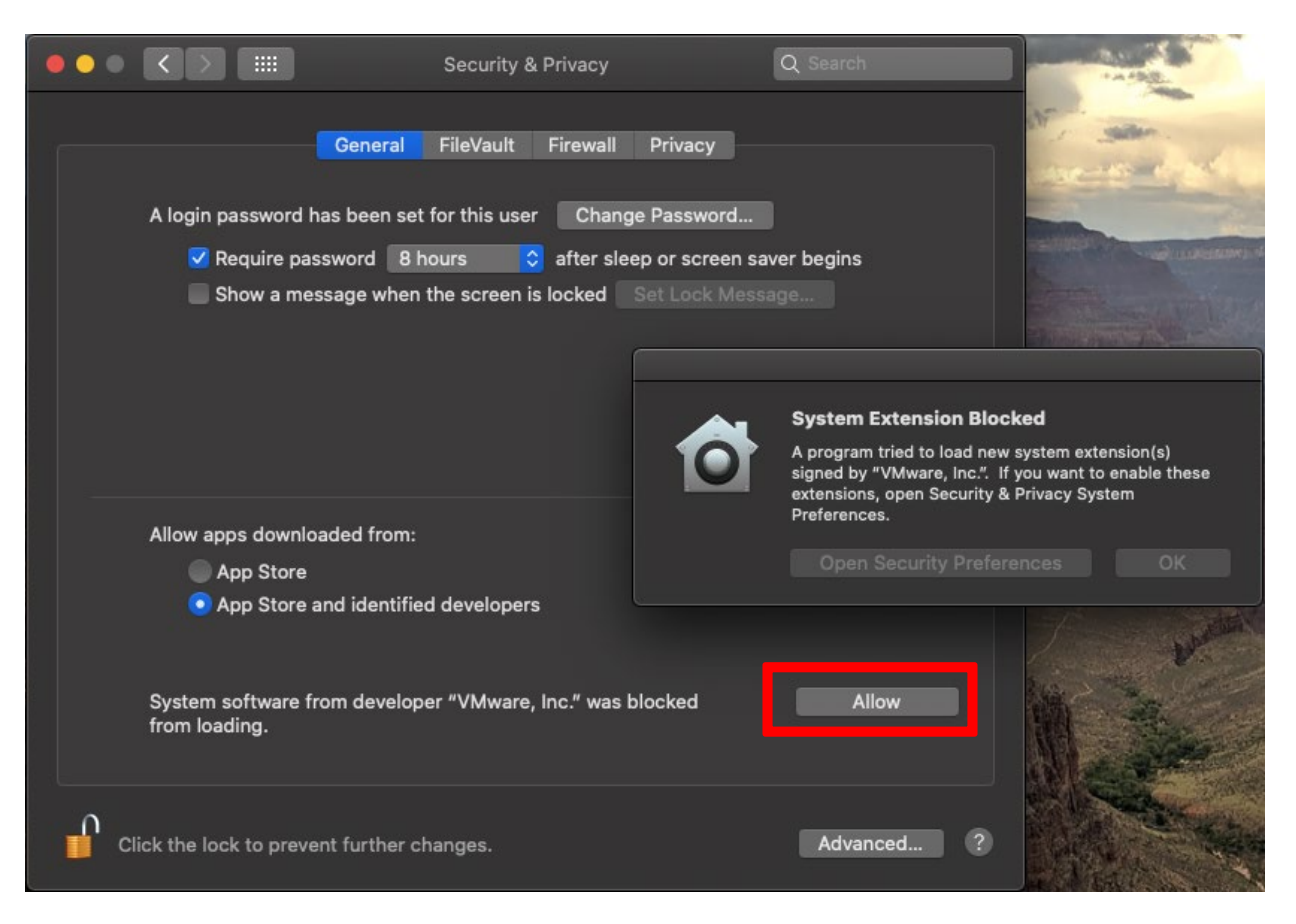

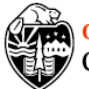

7. Paste your copied License Key into the form and click Continue.

| FUSIO | N° <b>12</b>                                                 |                                                              |
|-------|--------------------------------------------------------------|--------------------------------------------------------------|
|       | I have a license key for VMware F                            | usion 12.                                                    |
|       | MH<br>Need a license key?                                    | ×                                                            |
| •     | Buy a License Key                                            | Get a Free License Key                                       |
|       | Get the license for advanced<br>features and commercial use. | Get the license for personal<br>and non-commercial use only. |
|       | I want to try VMware Fusion 12 Pr                            | rofessional for 30 days.                                     |
| Quit  |                                                              | Continue                                                     |

8. Your VMware screen should look like this. If you have already downloaded Windows 10, skip to step 15.

|   | Select                 | the Installation N                        | Vethod                                         |                                    |  |
|---|------------------------|-------------------------------------------|------------------------------------------------|------------------------------------|--|
|   | Dr                     | Install from disc or ima                  | age                                            | VMware Fusion                      |  |
|   | G<br>Migrate your PC   | Install macOS from the recovery partition | Import an existing<br>virtual machine          |                                    |  |
|   | Install from Boot Camp | Create a custom<br>virtual machine        | Create a virtual machine on<br>a remote server | en_windows_10_co<br>nsumera967.iso |  |
| 3 | Cancel                 |                                           | Continue                                       |                                    |  |

9. If you do not have Windows 10 yet, navigate to Canvas and click the Microsoft Azure Interface link in the Tools tab of the syllabus.

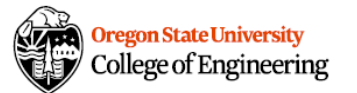

### Installing Windows 10 in the VMware Environment

### 10. Sign into Microsoft Azure using your ONID credentials.

Note: You should be able to log in with your OSU email address

(username@oregonstate.edu) which will forward you to the OSU central login page. Sometimes Microsoft requires that you log in with a non-OSU email (if you have an existing account you can use it) and then verify your OSU email to obtain access.

11. Once you reach the Microsoft Azure Portal, click Download Software.

| • Education   Cat star | tod 👌                                                          |                                                                               |
|------------------------|----------------------------------------------------------------|-------------------------------------------------------------------------------|
| X Education   Get star | ted 🖉                                                          |                                                                               |
| ~                      |                                                                |                                                                               |
| 🎓 Overview             |                                                                |                                                                               |
| 🔀 Get started          |                                                                |                                                                               |
| Learning resources     | Welcome to the                                                 | Azure Education Hub!                                                          |
| ↓<br>↓ Software        | Whether you're a student getting started, an educator teaching | advanced workloads, or just interest in building your cloud skills, we've got |
| Learning               | the developm                                                   | nent resources you need                                                       |
| My account             |                                                                |                                                                               |
| Profile                |                                                                |                                                                               |
|                        |                                                                |                                                                               |
| Need help?             |                                                                |                                                                               |
| Student FAQ            |                                                                |                                                                               |
|                        |                                                                |                                                                               |
|                        |                                                                |                                                                               |
|                        | Redeem student credits                                         | Download free software                                                        |
|                        | Start building the future with Azure for Students!             | Gain access to full versions of professional                                  |
|                        | Azure for Students offer.                                      | and deploy on your Azure subscription.                                        |
|                        | Learn more 🖻                                                   |                                                                               |
|                        |                                                                |                                                                               |

12. Type Windows 10 Education into the search bar.

| E Microsoft Azure 👂 Sear  | ch resources, services, and docs (G+/)  |                             | Þ.         | Ð        | Q      | ۲   | ?       | ٢         | owensas@ore<br>oregon st | egonstate | 0 |
|---------------------------|-----------------------------------------|-----------------------------|------------|----------|--------|-----|---------|-----------|--------------------------|-----------|---|
| Home > Education          |                                         |                             |            |          |        |     |         |           |                          |           |   |
| <b>Education</b>   Softwa | re 🖈                                    |                             |            |          |        |     |         |           |                          | ×         | < |
| Overview                  |                                         | Product category : All      | Operati    | ng Syst  | em : A |     | Syst    | tem type  | : 64 bit,Service         |           |   |
| 🔀 Get started             |                                         | Product language : English, | ,Multilang | guage    |        |     |         |           |                          |           |   |
| Learning resources        | 2 Items                                 |                             |            |          |        |     |         |           |                          | #         |   |
| 😼 Software                | Name ↑↓                                 |                             | Product    | t catego | ory ↑j | . 0 | peratir | ng Syster | m ↑↓ System              | type ↑↓   |   |
| 💔 Learning                | Windows 10 Education N, Version 1809 (I | Jpdated Sept 2018)          | Operati    | ng Syst  | em     | W   | /indow  | 5         | 64 bit                   |           |   |
| My account                | Windows 10 Education, Version 1809 (Up  | dated Sept 2018)            | Operati    | ng Syst  | em     | W   | /indow  | 5         | 64 bit                   |           |   |
| Profile                   |                                         |                             |            |          |        | -   |         |           |                          |           |   |
| Need help?                |                                         |                             |            |          |        |     |         |           |                          |           |   |
| Student FAQ               |                                         |                             |            |          |        |     |         |           |                          |           |   |
|                           |                                         |                             |            |          |        |     |         |           |                          |           |   |

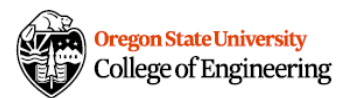

13. Click the Windows 10 Education edition you would like to download and then click View Key.

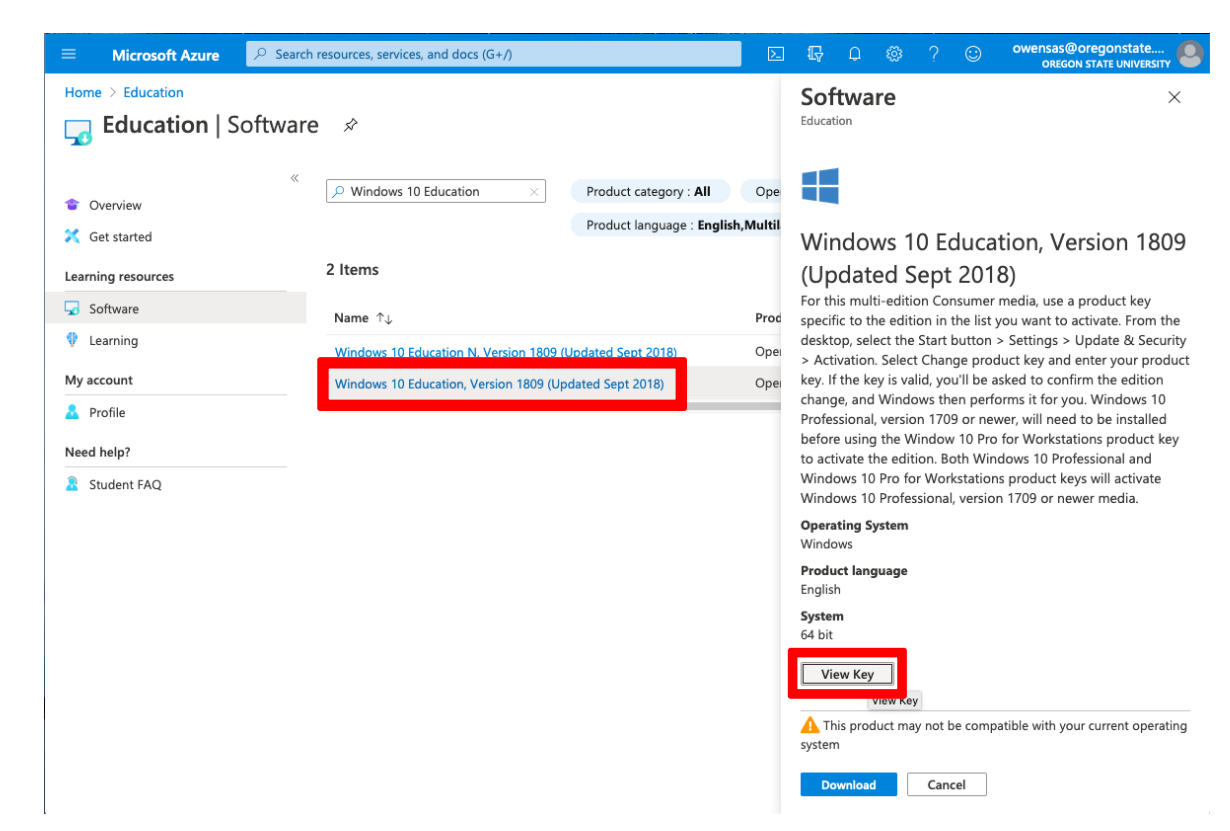

14. Copy your unique Product Key (save for later), then click Download.

| ■ Microsoft Azure                                                                                                | n resources, services, and docs (G+/)                                                                                                    |          | ि                                                                                                    |  |  |
|----------------------------------------------------------------------------------------------------|----------------------------------------------------------------------------------------------------|----------|----------------------------------------------------------------------------------------------------|--|--|
| Home > Education                                                                                                 | e 🖈                                                                                                    |          | Software ×                                                                                                    |  |  |
| <ul> <li>Verview</li> <li>Get started</li> <li>Learning resources</li> <li>Software</li> <li>Learning</li> </ul> | <ul> <li>✓ Windows 10 Education × Product category : All Or Product language : English,Mult</li> <li>2 Items</li> <li>Name ↑↓ Product language : Product language : English,Mult</li> <li>Windows 10 Education, (Updated Sept 2018)</li> <li>For this multi-edition Consumer media, u specific to the edition in the list you want desktop, select the Start button &gt; Setting</li> </ul> |          |                                                                                                    |  |  |
| My account<br>Profile<br>Need help?<br>Student FAQ                                                               | Windows 10 Education N, Version 1809 (Updated Sept 2018)<br>Windows 10 Education, Version 1809 (Updated Sept 2018)                                                                                                    | Op<br>Op | <ul> <li>Activation. Select Change product key and enter your product<br/>key. If the key is valid, you'll be asked to confirm the edition<br/>change, and Windows then performs it for you. Windows 10<br/>Professional, version 1709 or newer, will need to be installed<br/>before using the Window 10 Pro for Workstations product key<br/>to activate the edition. Both Windows 10 Professional and<br/>Windows 10 Professional, version 1709 or newer media.</li> <li>Operating System<br/>Windows</li> <li>Product language<br/>English</li> </ul> |  |  |
|                                                                                                    |                                                                                                    |          | 64 bit  Product key  PV  This product may not be compatible with your current operating system  Commond Cancel                                                                                                    |  |  |

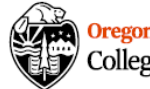

Note: Check the downloaded file and ensure you have ONE .iso file that is approximately 5 GB. If you have a .iso file that says zero bytes and a .iso.part file, you will need to re-download. This is an indication of a failed download, and these files will not work in VMware.

Note: Save your .iso file until you're absolutely sure VMware is properly installed. The Azure site has a glitch that will sometimes lock you out of the system for 2-3 days.

15. Return to your VMware installation and double click Install from disc or image

|   | Select                 | the Installation N                        | vlethod                                        | F                                  |
|---|------------------------|-------------------------------------------|------------------------------------------------|------------------------------------|
|   |                        | Install from disc or ima                  | age                                            | UMware Fusion                      |
|   | لیے<br>Migrate your PC | Install macOS from the recovery partition | Import an existing<br>virtual machine          |                                    |
|   | Install from Boot Camp | Create a custom<br>virtual machine        | Create a virtual machine on<br>a remote server | en_windows_10_co<br>nsumera967.iso |
| ? | Cancel                 |                                           | Continue                                       |                                    |

16. Drag your downloaded copy of Windows 10 into VMware

|                                               | 1215 - 2025 - 1935 - 1935 - 1935 - 1935 - 1935                        |                                        |                                    |
|-----------------------------------------------|-----------------------------------------------------------------------|----------------------------------------|------------------------------------|
| Create<br>This will guide you through install | a New Virtual Main<br>ng Windows or another operation<br>on your Mac. | chine<br>ng system in a virtual machir | ·· (5)                             |
| Choose Disc<br>or Image                       | Configuration                                                         | O<br>Finish                            | VMware Fusion                      |
| Choose an operating system                    | installation disc or image:                                           | *~                                     |                                    |
|                                               | . ↓ .                                                                 |                                        |                                    |
| Dra                                           | g a disc image he                                                     | re                                     | en_windows_10_co<br>nsumera967.iso |
| Us                                            | e another disc or disc image                                          | ]                                      |                                    |
| ? Cancel                                      |                                                                       | Go Back Continue                       |                                    |

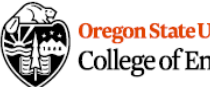

### 17. Click Continue.

|       | • • •   |                           |                                                                       |                                      |                |                                    |
|-------|---------|---------------------------|-----------------------------------------------------------------------|--------------------------------------|----------------|------------------------------------|
|       | This wi | CI<br>ill guide you throu | eate a New Virtua<br>gh installing Windows or another<br>on your Mac. | I Machine<br>operating system in a v | irtual machine | 5                                  |
|       |         | Choose Disc<br>or Image   | Configuration                                                         | O<br>Finish                          |                | VMware Fusion                      |
|       | Ch      | noose an operatin         | g system installation disc or imag                                    | e:                                   | <b>*</b> ~     |                                    |
| をないたい |         | en_wind<br>Window         | ows_10_consumer_edition_version<br>s 10 x64                           | 1809_updat Show in                   | Finder         |                                    |
|       |         |                           |                                                                       |                                      |                |                                    |
|       |         |                           |                                                                       |                                      |                | en_windows_10_co<br>nsumera967.iso |
| No.   |         |                           | Use another disc or disc in                                           | nage                                 |                |                                    |
|       | ?       | Cancel                    |                                                                       | Go Back                              | Continue       |                                    |

18. Paste in your saved Windows Product Key.

| Microsof<br>With Easy Install, VMware Fusion w<br>Windows 10 x64 from your installar | t Windows Ea<br>vill use the information pr<br>tion disc and install driver | Sy Install<br>ovided here to automatically install<br>rs to optimize your virtual machine. | - Fb             |
|--------------------------------------------------------------------------------------|-----------------------------------------------------------------------------|--------------------------------------------------------------------------------------------|------------------|
| Choose Disc                                                                          | Configuration                                                               | Finish                                                                                     |                  |
| or Image                                                                             |                                                                             |                                                                                            | VMware Fusion    |
| 🖌 🗹 Use Easy Ins                                                                     | stall                                                                       |                                                                                            |                  |
| Account Na                                                                           | me: Ashley                                                                  |                                                                                            |                  |
| Account T                                                                            | ype: Administrator                                                          |                                                                                            |                  |
| Passw                                                                                | ord:                                                                        | (optional)                                                                                 |                  |
| Confirm Passw                                                                        | ord:                                                                        |                                                                                            |                  |
| Windows Product K                                                                    | ey:                                                                         |                                                                                            |                  |
| Languag                                                                              | ge: English (United State                                                   | es)                                                                                        | en_windows_10_co |
| C                                                                                    | hoose your Windows vers                                                     | ion 🗘                                                                                      | nsumera967.iso   |
| ? Cancel                                                                             |                                                                             | Go Back Continue                                                                           |                  |
|                                                                                      |                                                                             |                                                                                            |                  |

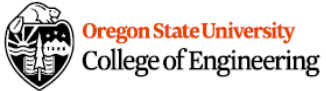

19. Select Windows 10 Education and click Continue.

| C. C. C. S. A.                                                                                                    |                                   |                                            | 語いることは語り                  | recent with     | A States         |
|----------------------------------------------------------------------------------------------------|-----------------------------------|--------------------------------------------|---------------------------|-----------------|------------------|
| S 💿 💿 💿                                                                                                    |                                   |                                            |                           |                 |                  |
|                                                                                                    |                                   |                                            |                           |                 |                  |
|                                                                                                    | Micro                             | osoft Windows Ea                           | asv Install               |                 |                  |
| With                                                                                                    | Easy Install, VMware F            | usion will use the information p           | rovided here to automat   | tically install |                  |
| 🦉 Wind                                                                                                    | ows 10 x64 from your i            | nstallation disc and install drive         | rs to optimize your virtu | ual machine.    |                  |
| <b>A</b>                                                                                                    | 2                                 |                                            |                           |                 |                  |
|                                                                                                    | Choose Disc                       | Configuration                              | O<br>Finish               |                 |                  |
|                                                                                                    | or Image                          |                                            |                           |                 | VMware Fusion    |
| ζ.                                                                                                    | 🗸 l Iso F                         | aev Inetall                                |                           |                 |                  |
|                                                                                                    | <b>0</b> 36 L                     | asy ilistali                               |                           |                 |                  |
|                                                                                                    | Acco                              | ount Name: Ashley Owens                    |                           |                 |                  |
|                                                                                                    | Acc                               | ount Type: Administrator                   |                           |                 |                  |
|                                                                                                    |                                   | Password:                                  | (optional)                |                 |                  |
| a construction of the second second s | Confirm Password:                 |                                            |                           |                 |                  |
| <b>恐</b>                                                                                                    |                                   |                                            |                           |                 |                  |
|                                                                                                    | Windows Pro                       | duct Key: P                                |                           |                 |                  |
|                                                                                                    |                                   |                                            |                           |                 |                  |
|                                                                                                    | Language: English (United States) |                                            |                           |                 | en_windows_10_co |
|                                                                                                    | ✓ Choose your Windows version     |                                            |                           |                 | nsumera967.150   |
|                                                                                                    | Windows 10 Education              |                                            |                           |                 |                  |
|                                                                                                    | Windows 10 Home                   |                                            |                           |                 |                  |
|                                                                                                    |                                   | Windows 10 Home N                          |                           |                 |                  |
| ? =                                                                                                    | Cancel                            | Windows 10 Home Single                     | Language                  |                 |                  |
|                                                                                                    |                                   | Windows 10 Pro<br>Windows 10 Pro Education |                           |                 |                  |
| State Base                                                                                                    | Windows 10 Pro Education N        |                                            |                           |                 |                  |
| The second                                                                                                    | Windows 10 Pro N                  |                                            |                           |                 |                  |
| S. S. S. S. S.                                                                                                    | Windows 10 Pro N for Workstations |                                            |                           |                 |                  |
| S. S. S. S. S. C.                                                                                                    |                                   | Windows 10 Pro for Works                   | tations                   |                 |                  |

20. If want to minimize RAM and hard drive space usage, select More Isolated and click Continue.

| VMware Fusion enables you to                             | Integration                                                                           | ns seamlessly hetween \                      | Vindows                            |
|----------------------------------------------------------|---------------------------------------------------------------------------------------|----------------------------------------------|------------------------------------|
| Choose bisc<br>or image                                  | and your Mac.                                                                         | Finish                                       | VMware Fusion                      |
| VMware Fusion will not sha<br>To copy files between your | Seamless More Iso<br>are your Mac's documents and a<br>' Mac and Windows, use drag an | olated<br>pplications with Window<br>d drop. | en_windows_10_co<br>nsumera967.iso |
| ? Cancel                                                 |                                                                                       | Go Back Co                                   | ntinue                             |

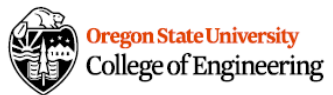

#### 21. Click Save.

| a de                    | COLUMN STR                                                                                                    |                  |                 |                              |           |           | 19          | Card L   |  |
|-------------------------|----------------------------------------------------------------------------------------------------|------------------|-----------------|------------------------------|-----------|-----------|-------------|----------|--|
|                         | •••                                                                                                    |                  |                 |                              |           |           |             |          |  |
|                         |                                                                                                    | Save As:         | Windows 10 x6   | 4                            |           |           |             |          |  |
|                         |                                                                                                    | Tags:            |                 |                              |           |           |             |          |  |
|                         |                                                                                                    | Where:           | 🔲 Virtual Mad   | chines                       | 0         | ~         |             |          |  |
|                         |                                                                                                    | Share this virtu | al machine with | other users or               | n this Ma | ac        |             |          |  |
|                         | Some features will be limited when sharing a virtual machine.<br>Sharing is only available when the virtual machine is saved in a<br>shared folder. |                  |                 |                              |           |           |             |          |  |
| No. of Concession, Name |                                                                                                    |                  |                 | Can                          | cel       | Save      |             | 1900     |  |
|                         |                                                                                                    |                  |                 | updated_sept_                | _2018_x6  | 64_dvd_4  | 91ea967     | iso.     |  |
| 图                       |                                                                                                    |                  | New Hard Disk   | Capacity 60 G                | в         |           |             |          |  |
|                         |                                                                                                    |                  | Memory          | 1 GB                         |           |           |             |          |  |
|                         |                                                                                                    |                  | Networking      | Share with my                | Mac (N    | AT)       |             |          |  |
|                         |                                                                                                    | D                | evice Summary   | 2 CPU cores, (<br>Sound Card | CD/DVD    | , USB Col | ntroller, I | Printer, |  |
|                         | To change the default virtual machine settings, click Customize Settings. To run the virtual machine now, click Finish.                             |                  |                 |                              |           |           |             |          |  |
| 1010                    |                                                                                                    |                  |                 |                              |           |           |             |          |  |
|                         | ? c                                                                                                    |                  |                 |                              |           |           |             |          |  |
|                         | Marking Markinson                                                                                                    |                  |                 |                              |           |           |             |          |  |

### 22. Click Finish.

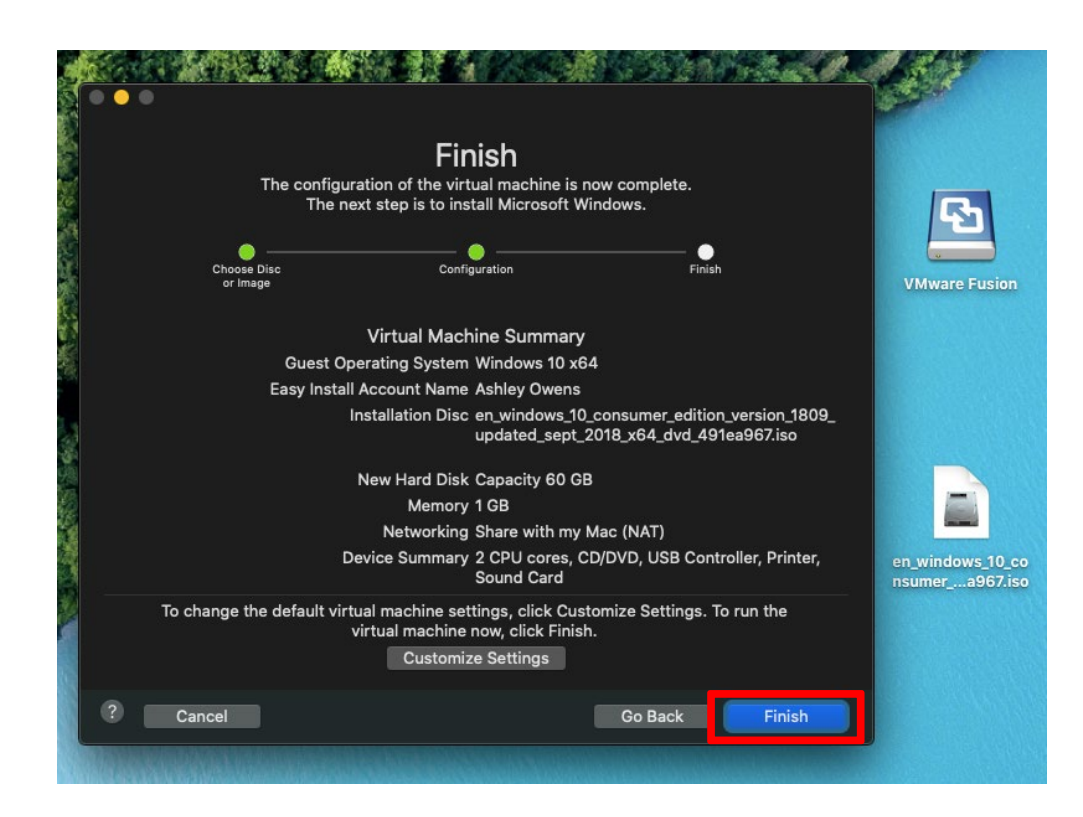

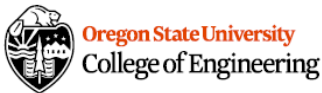

23. While Windows installs, click the wrench icon to view the hardware settings for your VM.

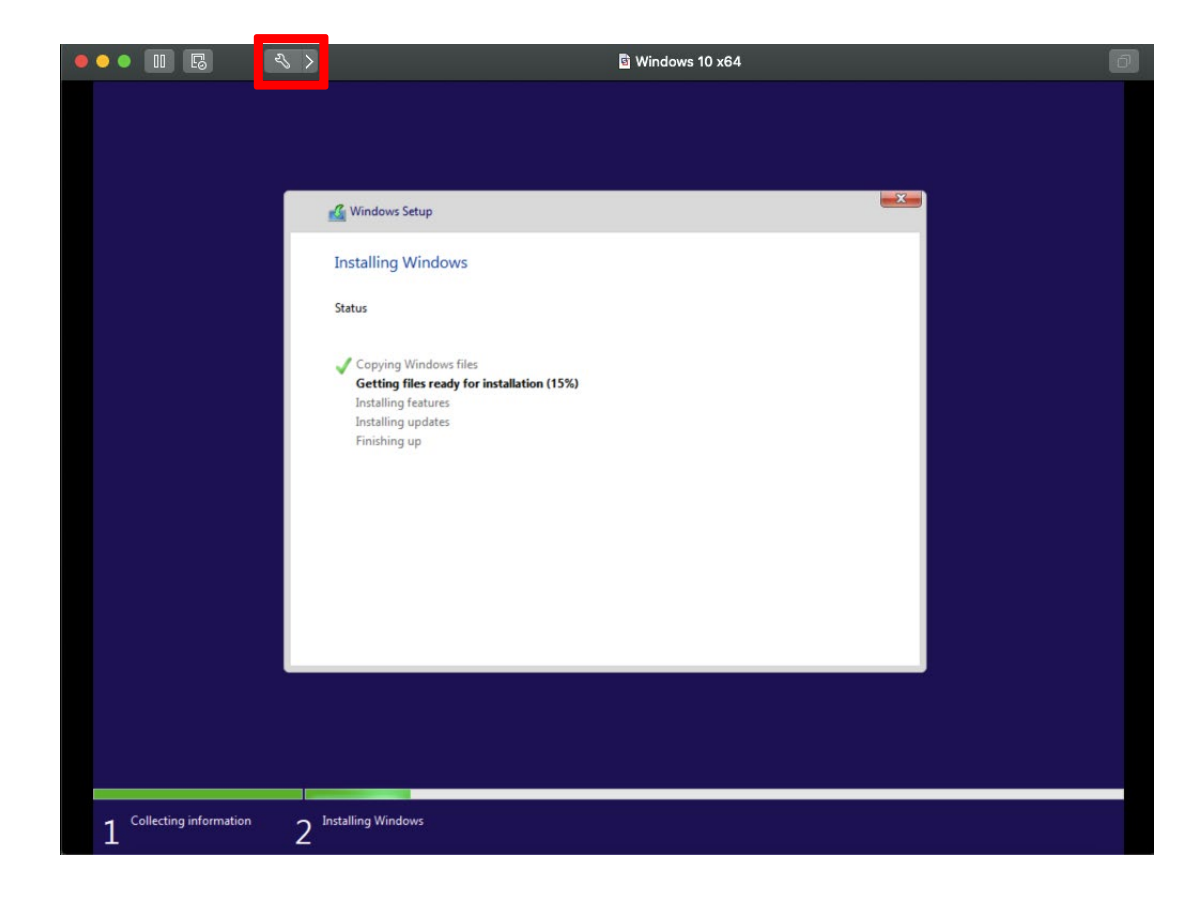

24. Click Processors & Memory.

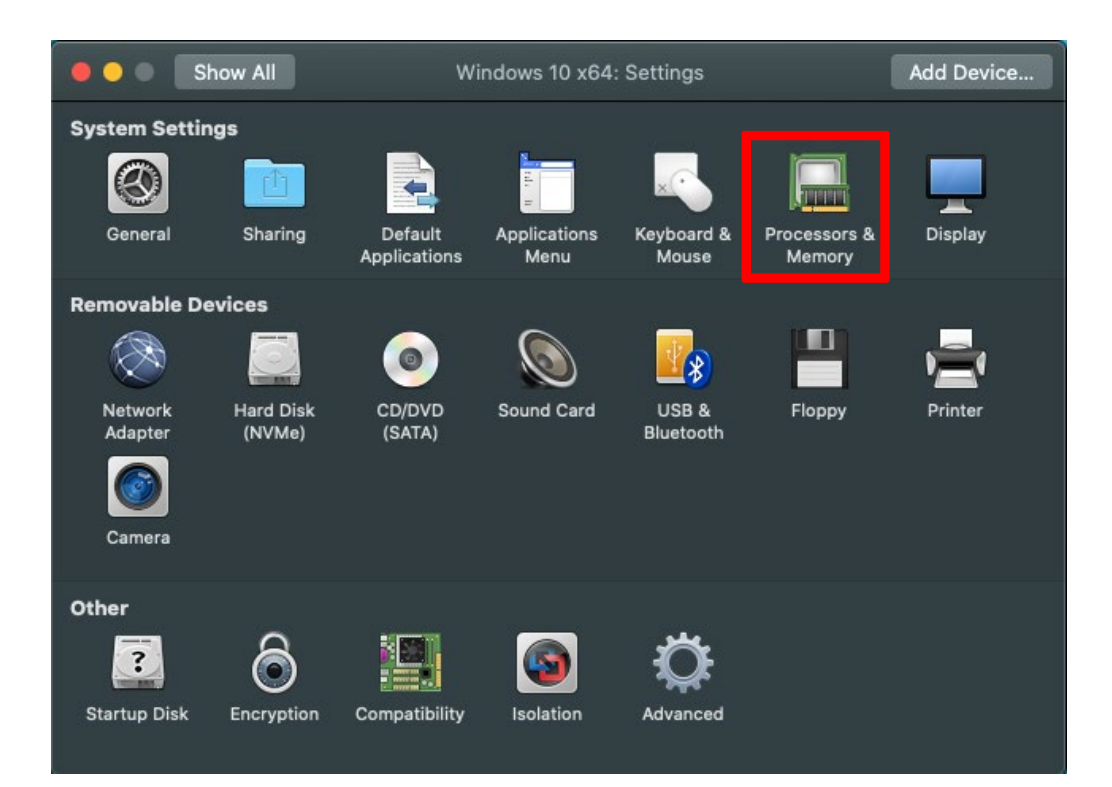

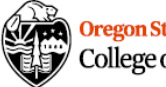

25. Click Advanced Options and ensure that "Enable code profiling applications in this virtual machine" is unchecked. This disables VMware performance counters, which are not supported in the MacOS Big Sur release. Then click the red circle to exit settings.

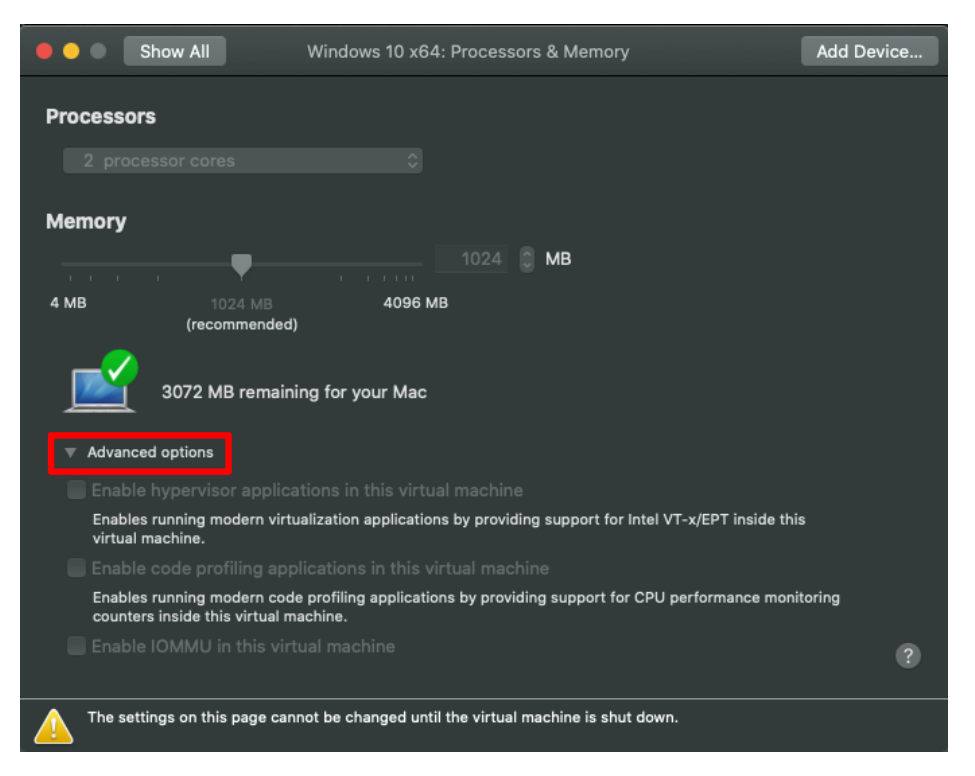

26. Installation is complete. You may have to restart to enable hardware settings changes. Navigate to the Tools tab of the CS271 Syllabus page in Canvas for Visual Studio installation instructions.

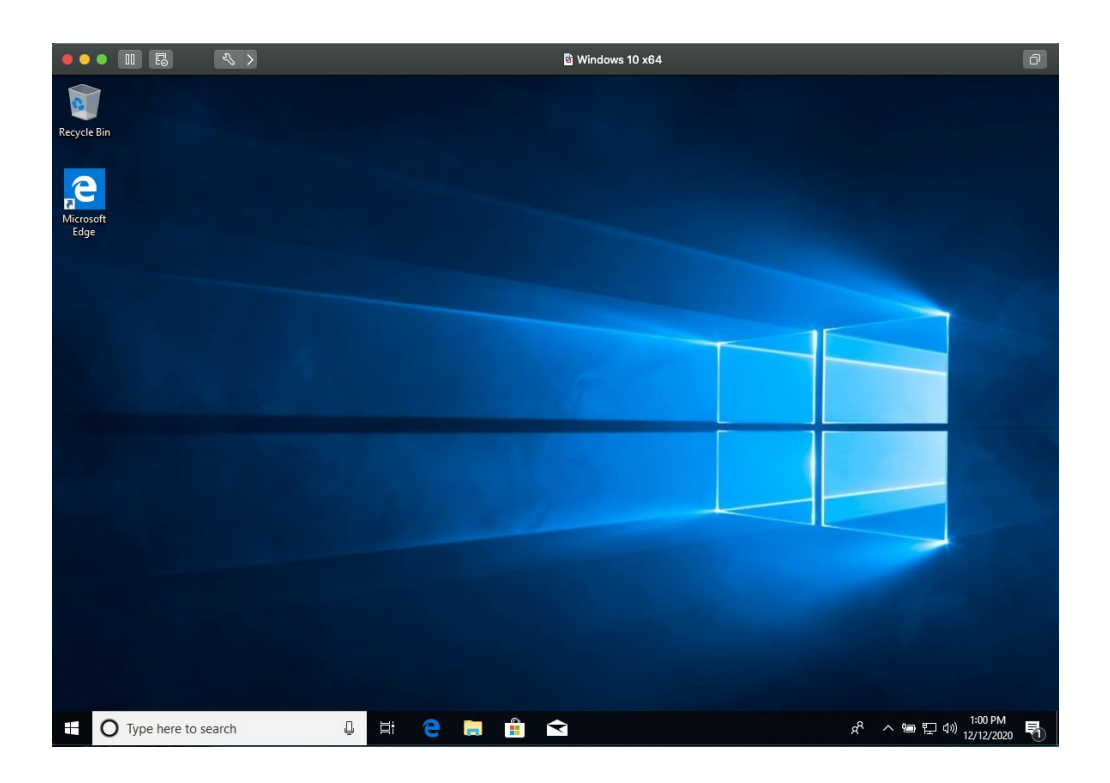

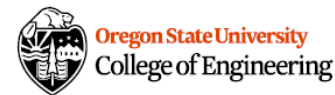